| 注册 【控制台】 |                 |            |       |                  |
|----------|-----------------|------------|-------|------------------|
|          |                 |            |       | 畅 推 确<br>Champas |
|          | <b>T</b> 3-     | 财务通        | 普及    | 版                |
|          |                 | [aug       | ner l |                  |
|          | 服务器(2):         |            |       |                  |
|          | 用户名(1):         | demo       |       |                  |
|          | 密码 (E):         |            |       |                  |
|          | 账 <b>套</b> (A): |            | •     |                  |
|          | 会计年度(1):        |            | -     |                  |
|          | 操作日期 (2):       | 2019-09-24 |       |                  |
|          | 修改密码            | 确定(0)      | 取消    | 1                |
|          | 软件使用权被许         | 可人:激适      |       |                  |
|          | , 版权所有: 畅       | 5捷通信息技术股份  | 有限公司  |                  |

T3版本的软件

| 🗧 无加密制活 |                                                  |    |
|---------|--------------------------------------------------|----|
|         | ● ● ● ● ● ● ● ● ● ● ● ● ● ● ● ● ● ● ●            |    |
| 用户信息    |                                                  |    |
| 新建通修号   |                                                  |    |
| -       | 此事是司拔回你的车品资权,读来记。没有事员,后由注册                       | =  |
| 密码      |                                                  |    |
| 卡马      | 他来志吃云村,回田 49000000000000000000000000000000000000 |    |
| CDKey   |                                                  |    |
| 亚的金业区   | 生育                                               |    |
| 加合支援    |                                                  |    |
|         |                                                  |    |
| 对我们的现   |                                                  |    |
| 邮码编码    |                                                  |    |
| 联系人     | 联系电话                                             |    |
| E-Mail  |                                                  |    |
| 所属行业    |                                                  |    |
| 企业规模    |                                                  |    |
| 行政区     |                                                  |    |
|         |                                                  | τ. |

3、我们只需要填入我们的账捷通账号(这个一般是你们自己的手机号或者老板的 手机号),密码如果不知道的话就点忘记密码找回下即可,卡号会自动带出来,CD key如果自己没有保存到,则需要咨询服务商让他们提供下即可。填完CDkye之后 拉到最底下的"立即激活"按钮来即可。(T+的软件激活也是一样的。)

4、提示激活成功之后我们就可以正常登陆软件了。

使用加密狗的如何重新激活软件

这个一般是针对17年或者之前购买的软件一般使用的都是有加密狗的方式,就是有一个像U盘一样的东西插在主机上的。

1、这种比较简单,我们只需要把加密狗拔出来,再把电脑关掉、然后再把加密狗插上去,重启电脑就行了。这招99%都能解决问题。

2、如果还是不行的话我们先观察下加密狗的灯有没有亮,如果有亮的话我们就再继续采用以下方法,如果没有亮的话那就是加密狗损坏了,只能寄回厂商重修了。

3、进入我们的畅捷通服务社区进行激活,我们只需要在百度上搜索"畅捷通服务社区"这几个字即可,如图所示:

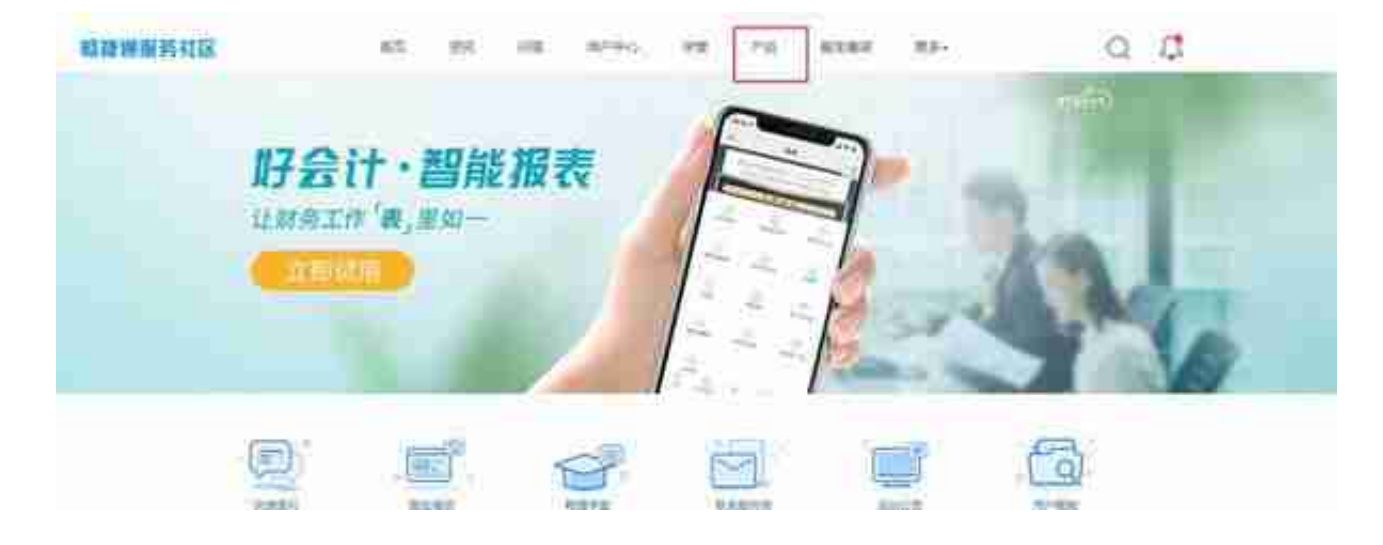

5、再找到"产品注册"来,如图所示:

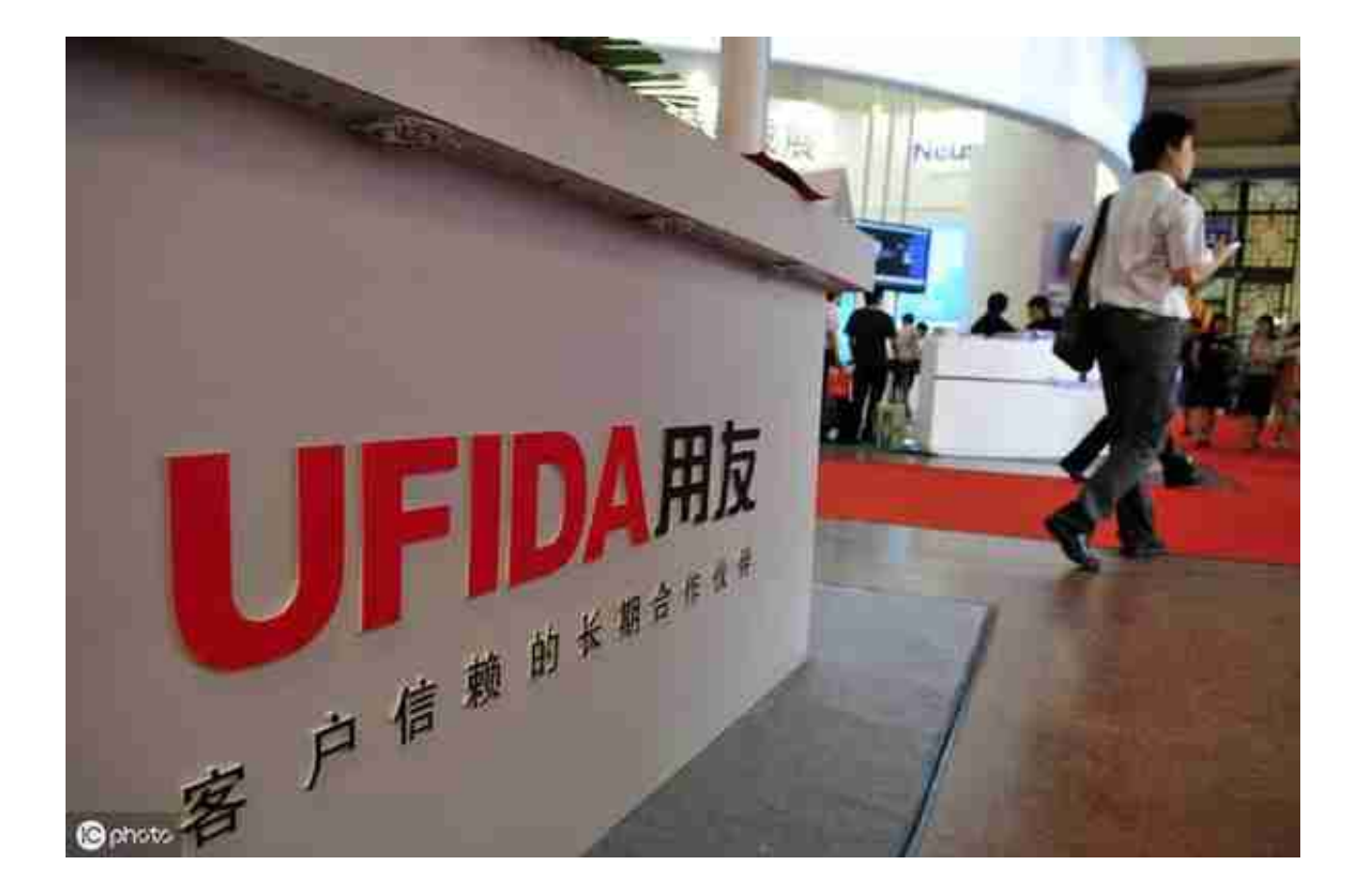